## ()register.it

## Aggiornamento della cache Varnish :

Svuotare la cache di Varnish è utile per garantire che il contenuto che gli utenti visualizzano sul sito sia sempre aggiornato.

Quando vengono apportate modifiche al sito, come aggiornamenti di contenuti o modifiche alle impostazioni, la cache può contenere informazioni obsolete.

Svuotare o "pulire" la cache di Varnish elimina queste copie memorizzate, forzando il server a generare nuovamente il contenuto aggiornato, migliorando la visibilità delle modifiche apportate al sito senza dover aspettare che la cache si aggiorni automaticamente. In altre parole, aiuta a mantenere il sito veloce e garantire che gli utenti vedano sempre la versione più recente del contenuto.

In questo tutorial ti mostriamo come disabilitare e svuotare la cache della piattaforma WordPress.

1. Accedi alla tua piattaforma WordPress, clicca su "Impostazioni hosting" e seleziona l'opzione "WordPress".

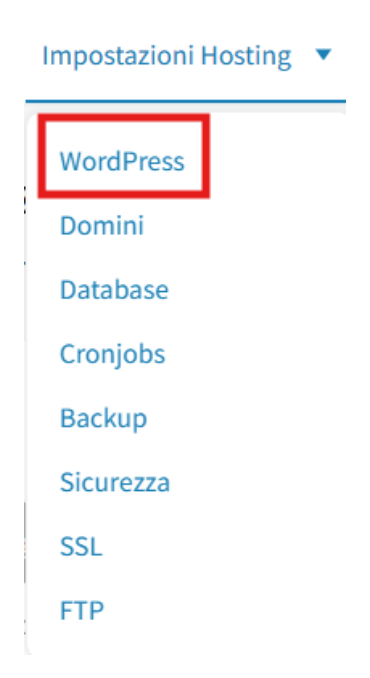

2. Clicca su "Svuota cache". Puoi anche disabilitare/abilitare la cache di Varnish.

|                       | ·                       |                     |
|-----------------------|-------------------------|---------------------|
| Aggiornamenti autom   | atici gestiti 🏮         | Aggiorna per sbloco |
| Tipo di aggiornamento | Ultimo aggiornamento il | Stato               |
| Core di WordPress     | Non ancora disponibile  | Non attivo          |
| Plugin                | Non ancora disponibile  | Non attivo          |
| Temi                  | Non ancora disponibile  | Non attivo          |
| Memorizzazione nella  | cache                   |                     |
| Sistema               |                         | St                  |
| Varnish               |                         |                     |
|                       |                         |                     |

Bravo! Hai svuotato la cache della tua piattaforma.